**7** 选择"是"并碰触 Ⅰ 。

## 更改当前显示的文件的事件

查看和更改当前显示的文件的事件。

1选择播放模式。

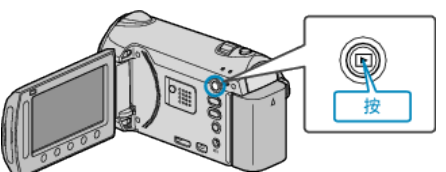

2 选择视频模式。

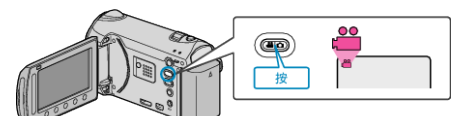

3 碰触 ,显示菜单。

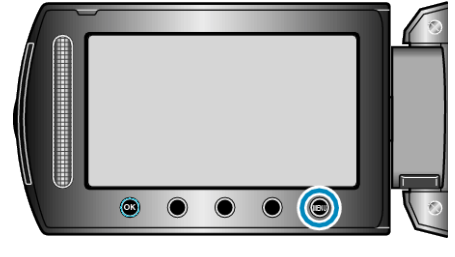

4 选择"编辑"并碰触 Ⅰ.

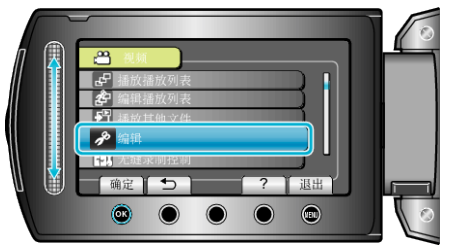

5 选择"切换事件记录"并碰触 🕫。

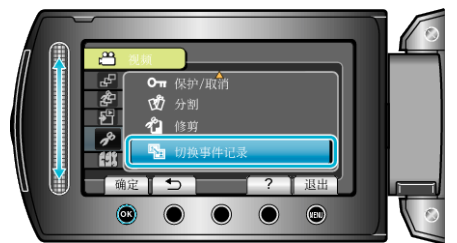

**6**选择"目前文件"并碰触 ee。

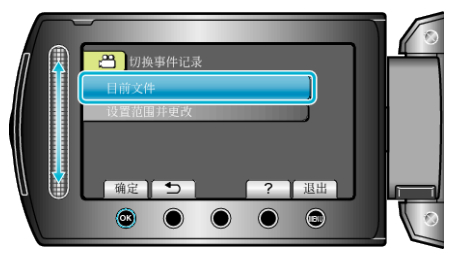

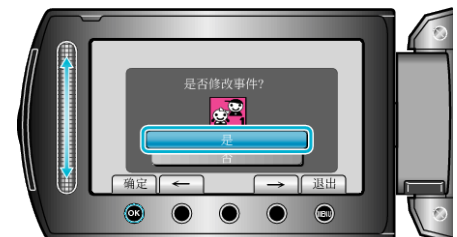

- 碰触操作键"←" / "→",选择前一个或下一个文件。
- 8选择一个新事件并碰触 唑。

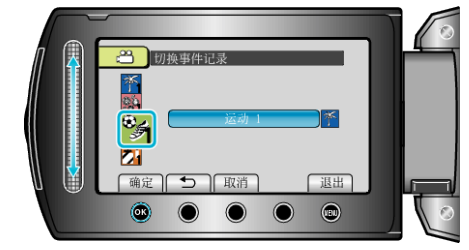

- 您碰触"取消"即可取消已登录的事件。
- 完成设定后,碰触 ∞。
- 要退出画面,碰触 。